## **VC-R30**

## HDカメラ

(**PTZ** ビデオカメラ)

## ユーザーマニュアル - 日本語

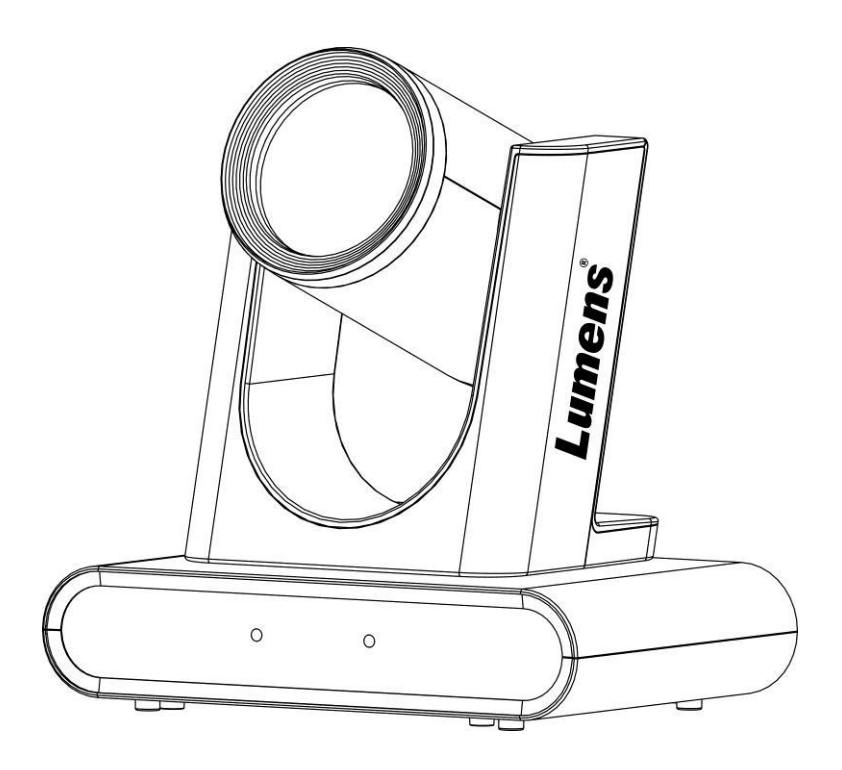

クイックスタートガイド、多言語ユーザーマニュアル、ソ フトウェア、ドライバなどの最新版をダウンロード するにはLumens <u>https://www.MyLumens.com/</u> <u>support</u>にアクセスしてください。

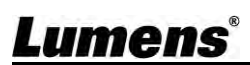

| 第1章 パッケージの内容                     | 2  |
|----------------------------------|----|
| 第2章 製品概要とインターフェース                | 3  |
| 2.1 入出力機能紹介                      | 3  |
| 2.2 LEDインジケーターの説明                | 4  |
| 第3章 インストールの手順                    | 5  |
| 3.1 インストール前の準備                   | 5  |
| 3.2 取り付け説明書                      | 5  |
| 3.3 接続機器                         | 7  |
| 第4章 リモコンと設定メニューの紹介               | 9  |
| 4.1 リモコン                         | 9  |
| 4.2 設定メニュー                       | 10 |
| 第5章 ネットワーク機能設定の説明                | 13 |
| 5.1 Webシステム要件                    |    |
| 5.2 カメラをネットワークに接続する              | 13 |
| 5.3 Webページメニューの機能説明              | 15 |
| 第6章 トラブルシューティング                  | 24 |
| 第7章 安全に関する注意事項                   | 25 |
| サプライヤーの適合宣言 47 CFR § 2.1077 準拠情報 | 26 |
| 著作権情報                            | 27 |

# 目次

## Lumens

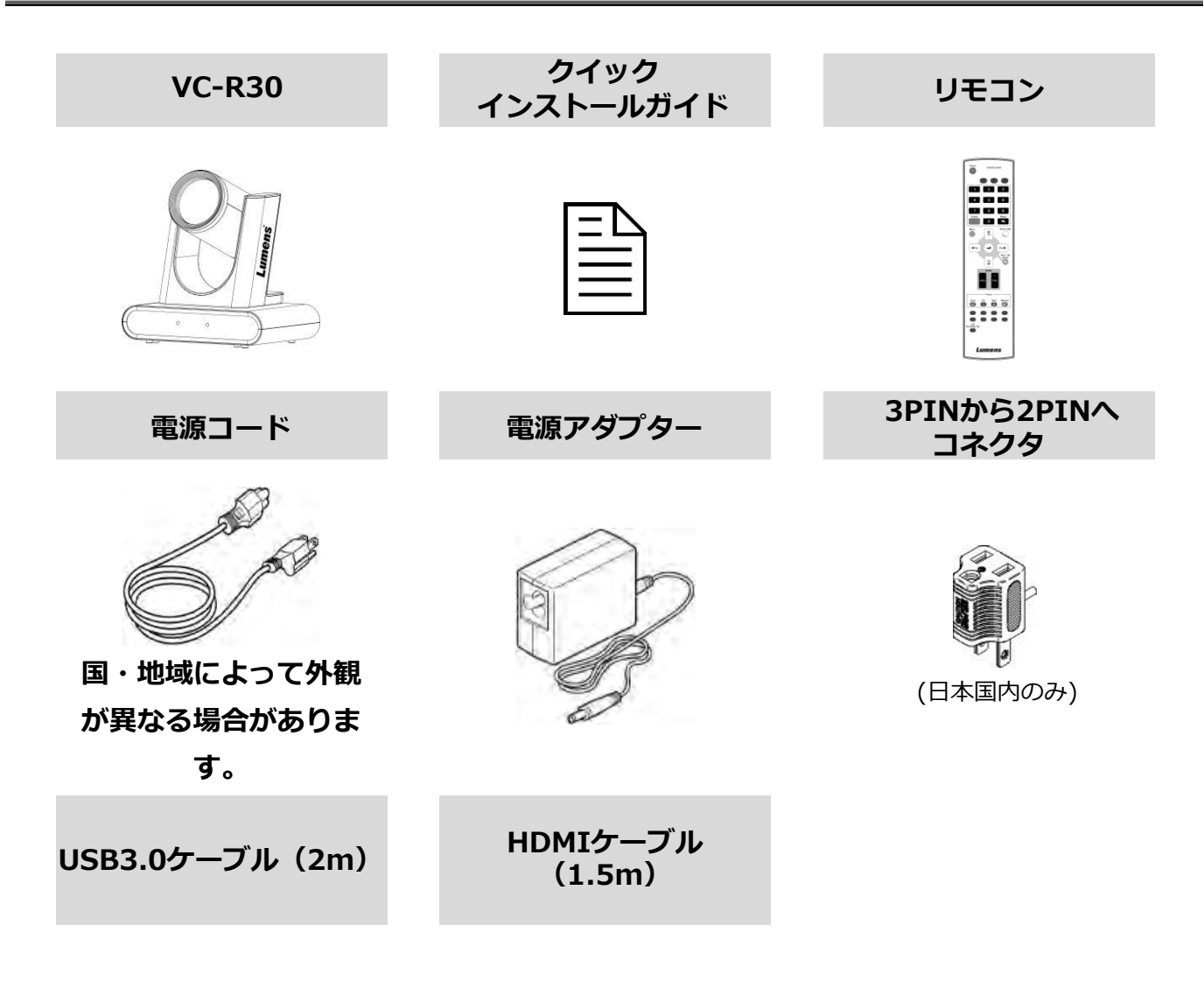

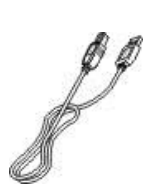

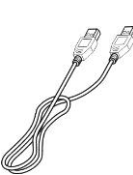

第2章

## 製品概要とインターフェース

## 2.1 入出力機能 はじめに

| フロン<br>ビュー |                   |                                       |  |
|------------|-------------------|---------------------------------------|--|
| NO.        | 項目                | 機能説明                                  |  |
| 1.         | カメラレンズ            | 12X HDカメラレンズ                          |  |
| 2.         | 電源/スタンバ<br>イLED表示 | カメラの状態を表示する                           |  |
| 3.         | USB3.0ポート         | USBポートは、コンピュータのUSBポートに接続し、USB信号の画像を提供 |  |
| 4.         | HDMI出力            | HDMI出力(音声出力は非対応)                      |  |
| 5.         | 3G-SDI出力          | 3G-SDI出力(音声出力は非対応)                    |  |
| 6.         | オーディオ入力           | 3.5mm LINE IN                         |  |
| 7.         | ネットワークポート         | ネットワークケーブルポート、PoE(IEEE802.3af)電源供給対応  |  |
| 8.         | RS-232入力          | RS-232入力ポート<br>シリアル接続で最大7台までカメラ接続可能   |  |
| 9.         | RS-232出力          | RS-232出力ポート<br>シリアル接続で最大7台までカメラ接続可能   |  |

10. DC 12V 電源ポート DC電源ポート

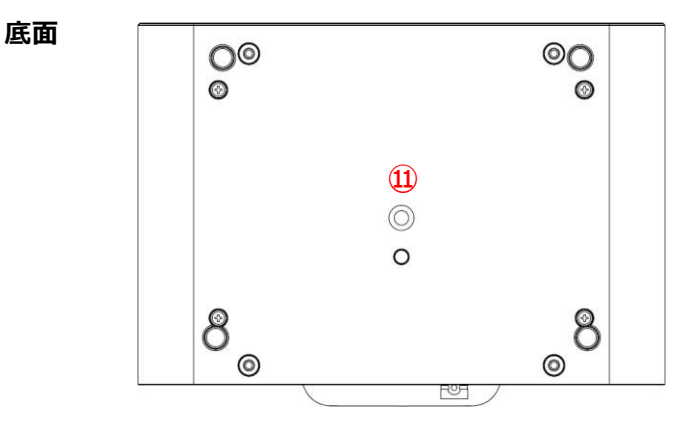

| NO. | 項目     | 機能説明                         |
|-----|--------|------------------------------|
| 11. | 三脚ロック穴 | カメラを(仕様)1/4" -20 UNC三脚に取り付ける |

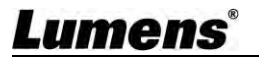

## 2.2 LEDインジケーターの説明

| ステータス     | スタンバイ     | パワー       |
|-----------|-----------|-----------|
| 電源オフ      | インジケーターなし | インジケーターなし |
| 起動中(初期化)  | 緑色ライト(点滅) | 赤色ライト     |
| 使用中       | 緑色ライト     | 赤色ライト     |
| スタンバイモード時 | インジケーターなし | 赤色ライト     |
| 電源オフ      | 緑色ライト(点滅) | 赤色ライト     |

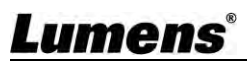

## 第3章 インストールの 手引き

### 3.1 インストール前の準備

HDカメラの設置・接続には特別な技術が必要です。自分でインストールするには、必要な手順に 従って、デバイスの安定したインストールを行います。事故を防ぐために自分自身と周囲の安全 に注意を払ってください。

- 3.1.1 設置環境の安全性を確保する。不安定な天井への設置はお避けください。
  - VC-R30Uを落下の危険のある場所に設置しないでください。
- 3.1.2 箱の中の付属品が揃っているかどうか、ご確認ください。不足がある場合は、購入先に 連絡し、箱の中の付属品は必ず保管してください。
- 3.1.3 カメラの設置場所は、あらかじめ適切な場所を選んでください。以下の条件に従って設置場所を決定してください。
- 3.1.3.1 撮影するオブジェクトの位置を確認する。
- 3.1.3.2 カメラが他の光源から適切な距離で設置されているか確認する。
- 3.2 取り付け説明書
  - 3.2.1 机の上にカメラを設置したい
  - 3.2.1.1 取り付け時の注意事項
    - 平らな机の上に本機を設置してください。
    - 本機を取り扱う際は、カメラヘッドを手で掴まないでください。
    - カメラヘッドを手で回転させないでください。
       カメラヘッドを回転させると、故障の原因となります。

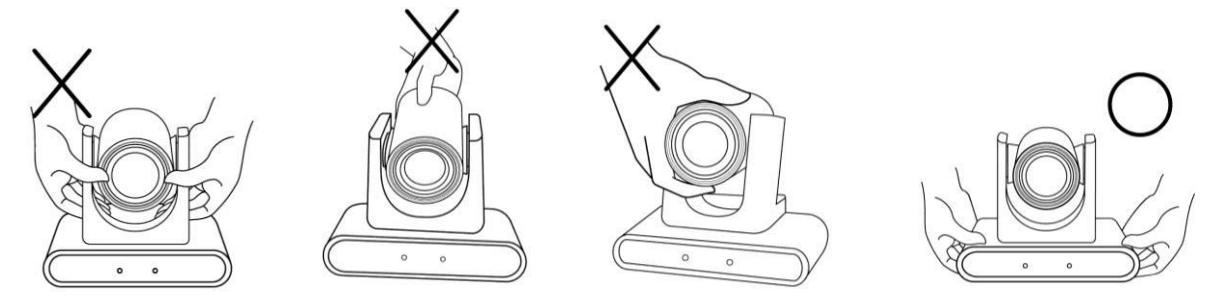

- 3.2.2 天井/壁/テレビ台にカメラを設置したい VC-WM14 3-in-1シートメタルで可能 VC-WM14クイックインストレーションガイドをご参照ください。
  - ◆ モニター上部に設置する

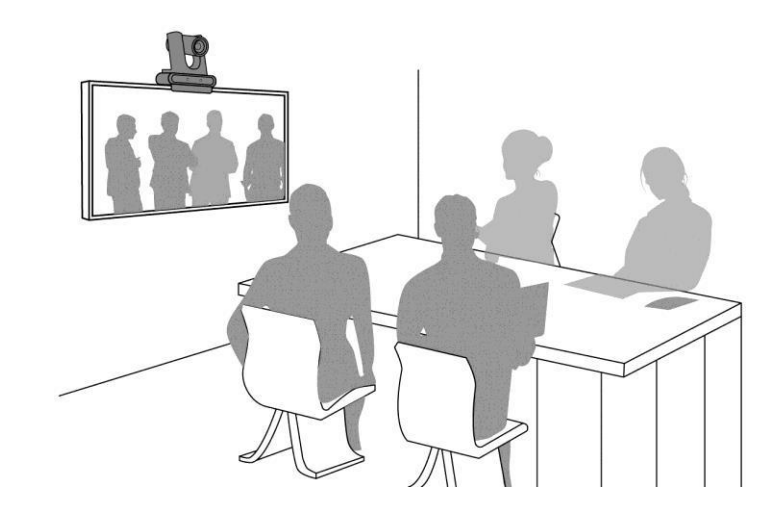

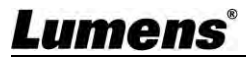

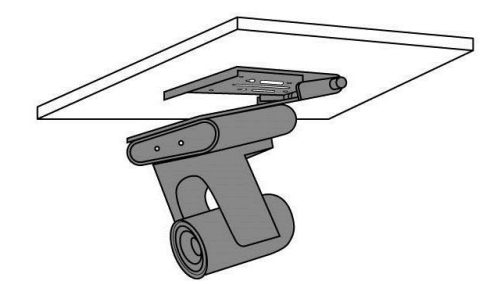

◆ 壁面に設置する

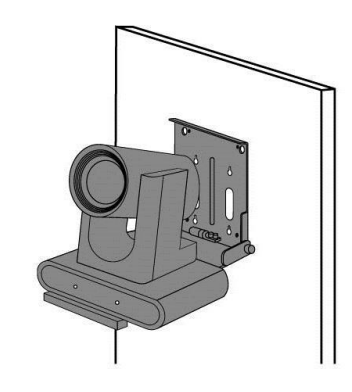

### 3.2.3 カメラサイズ

- 長さ×幅×高さ: 185×190×138mm
- 重量: 1.3 Kg

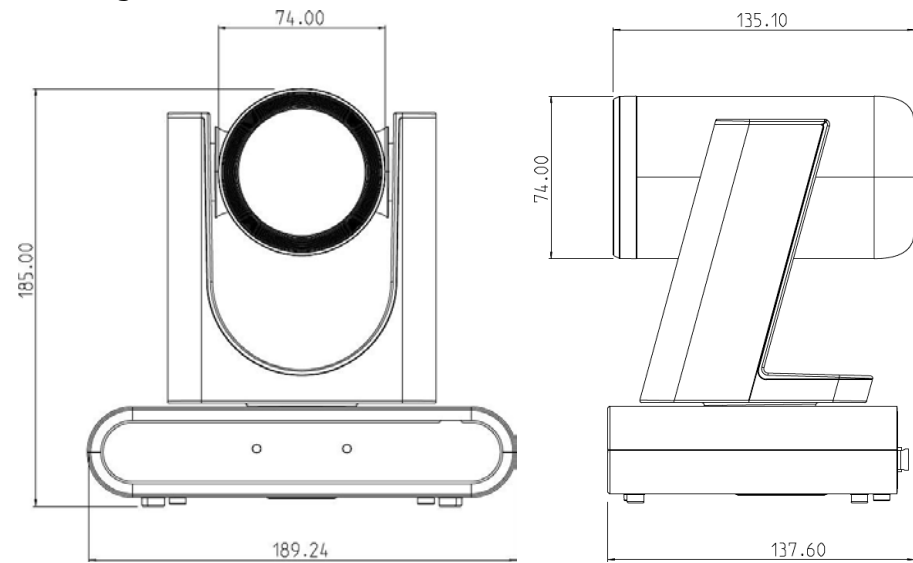

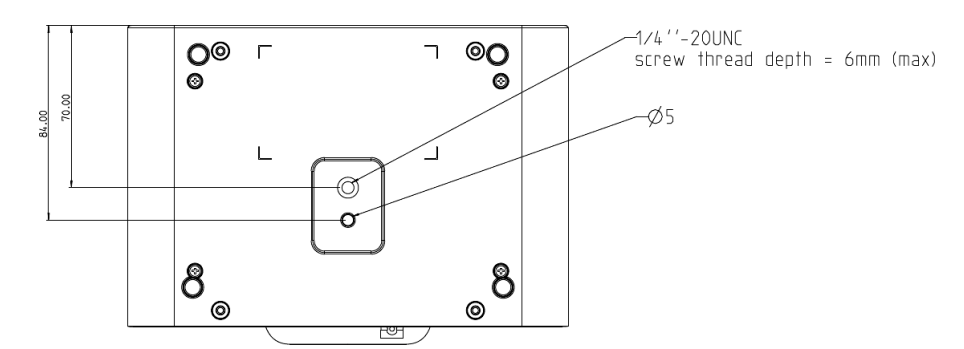

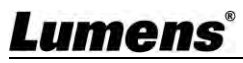

#### 3.2.4 取り付け時の注意事項

- 設置前に、撮影対象物に対する本機の向きをご確認ください
- 本機は撮影対象から1.5m以上離して設置することをお勧めします。レンズの倍率により最適な距離を調整してください

### 3.3 接続機器

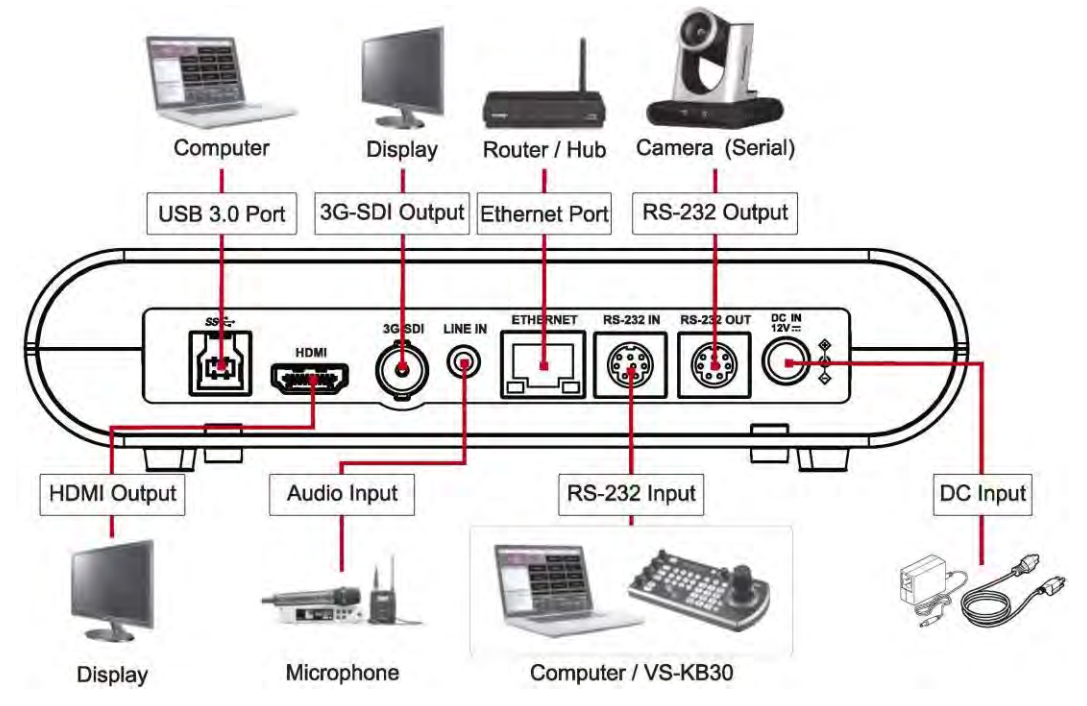

<備考> ネットワークケーブルポート、PoE(IEEE802.3af) 電源供給対応

3.3.1 USB画像出力

USB3.0ケーブルでパソコンに接続し、Lumens USB PTZ Camera Controllerソフトウェ アを使用して、VC-R30を制御します。また、Skype、Zoom、Microsoft Teamsなどのビ デオソフトウェアで画像を表示することもできます。 <備考> Lumens社のホームページの「サービスサポート」→「ダウンロードエリア」から、USB PTZ Camera Controllerのソフトウェアをダウンロードしてください。

3.3.2 RS-232接続

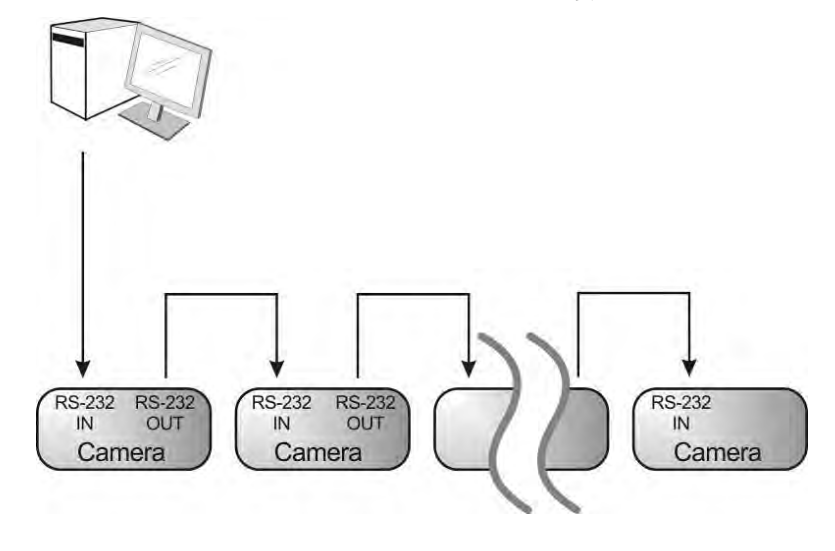

RS-232入出力付きで、最大7台のルーメンカメラを接続できます。

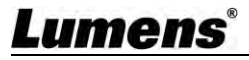

#### ▼ RS-232 IN Pins Instructions

| NO | Pins                                       | Signals                                                                                                    |                                                                                                    |
|----|--------------------------------------------|----------------------------------------------------------------------------------------------------|----------------------------------------------------------------------------------------------------|
| 1  | DTR                                        | Data Transmission Reade                                                                                                    |                                                                                                    |
| 2  | DSR                                        | Data Set Reade                                                                                                    |                                                                                                    |
| 3  | TXD                                        | Transmit Data                                                                                                    |                                                                                                    |
| 4  | GND                                        | Ground                                                                                                    |                                                                                                    |
| 5  | RXD                                        | Receive Data                                                                                                    |                                                                                                    |
| 6  | GND                                        | Ground                                                                                                    |                                                                                                    |
| 7  | IR OUT                                     | IR Commander Signal                                                                                                    |                                                                                                    |
| 8  | N.C.                                       | No Connection                                                                                                    |                                                                                                    |
|    | NO<br>1<br>2<br>3<br>4<br>5<br>6<br>7<br>8 | NO         Pins           1         DTR           2         DSR           3         TXD           4         GND           5         RXD           6         GND           7         IR OUT           8         N.C. | NO         Pins         Signals           1         DTR         Data Transmission Reade           2         DSR         Data Set Reade           3         TXD         Transmit Data           4         GND         Ground           5         RXD         Receive Data           6         GND         Ground           7         IR OUT         IR Commander Signal           8         N.C.         No Connection |

#### ▼ RS-232 Connection Instructions

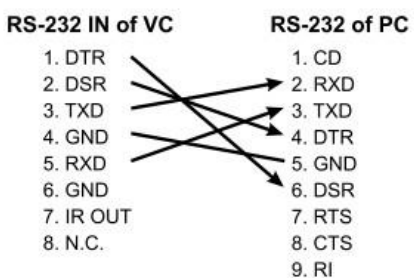

#### **RS-232 OUT Pins Instructions**

|       | NO | Pins | Signals                 |  |
|-------|----|------|-------------------------|--|
|       | 1  | DTR  | Data Transmission Reade |  |
| BITIE | 2  | DSR  | Data Set Reade          |  |
|       | 3  | TXD  | Transmit Data           |  |
|       | 4  | GND  | Ground                  |  |
|       | 5  | RXD  | Receive Data            |  |
|       | 6  | GND  | Ground                  |  |
|       | 7  | OPEN | Reserved                |  |
|       | 8  | OPEN | Reserved                |  |

### ▼ RS-232 Connection Instructions

| of Next Camera | of Last Camera |
|----------------|----------------|
| 1. DTR 🔶       | 1. DTR         |
| 2. DSR         | 2. DSR         |
| 3. TXD 🔨       | 3. TXD         |
| 4. GND         | 4. GND         |
| 5. RXD         | 5. RXD         |
| 6. GND         | 6. GND         |
| 7. IR OUT      | 7. OPEN        |
| 8. N.C.        | 8. OPEN        |
|                |                |

## Lumens®

## 第4章 リモコンと設定メニューの紹介

## 4.1 リモコン

以下の機能は、アルファベット順に表示されます。

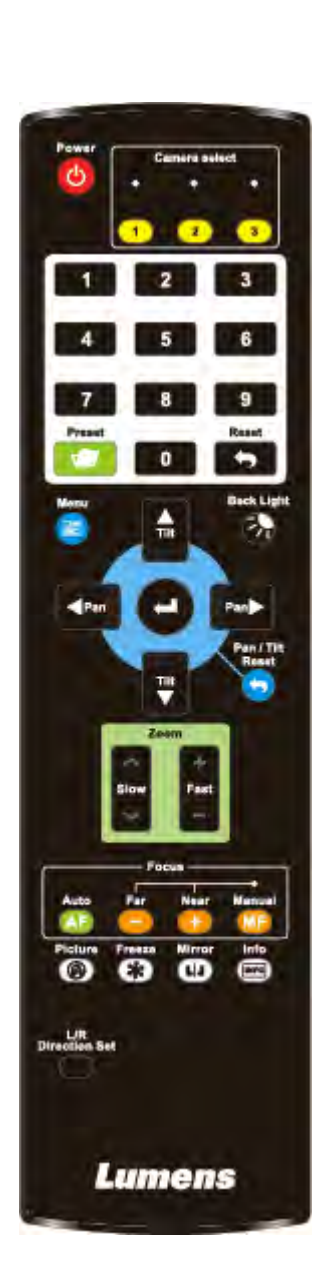

| 項目                        | 商品説明                                    |
|---------------------------|-----------------------------------------|
| <b>≺,≻,</b> ∧,∀           | レンズを移動する                                |
| バックライト                    | バックライト補正のオン/オフ                          |
| カメラを<br>選ぶ                | カメラID 1~3を選択                            |
| フォーカス<br>マニュアル/<br>ファー/ニア | マニュアルフォーカスをオンにして、<br>焦点距離を調整する          |
| フォーカス-<br>オ ート            | オートフォーカス                                |
| フリーズ                      | 画面をフリーズさせる                              |
| ホーム-エンター                  | メインページに戻る/実行                            |
| 情報                        | ステータス情報                                 |
| L/R<br>ディレクション<br>セット     | L/R 方向/ノーマル                             |
| メニュー                      | OSDメニューの表示                              |
| ミラー                       | 画像を回転させる<br>OFF / ミラー / フリップ / 回転       |
| パン/チルト<br>リセット            | パン/チルトの設定を解除                            |
| 写真                        | 画像効果の切り替え(OFF/Neg/B&W)                  |
| パワー                       | 電源スイッチ                                  |
| プリセット                     | ID(0~9)を指定し、現在の位置デー<br>夕を保存します。         |
| リセット                      | ID(0~9)を指定すると、現在使用し<br>ている位置データを削除できます。 |
| ズームファスト                   | 画像サイズの調整                                |
| ズームスロー                    | 画像サイズの微調整                               |

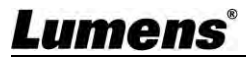

### 4.2 設定メニュー

<備考> リモコンの[MENU]を押して設定メニューに入ります。

以下の表の太字下線はデフォルトの値です。

| 第1階層             | 第2階層       | 第3階層                                                                                        | ₩ 台埠 言凶 用日                                                                                                    |
|------------------|------------|---------------------------------------------------------------------------------------------|----------------------------------------------------------------------------------------------------|
| 主要項目             | マイナーなアイテム  | 調整値                                                                                         | 1700 BC B/L 197                                                                                                    |
|                  | モード        | <b>フルオート/</b> シャッタープリ<br>/アイリスプリ/マニュアル<br>/ホワイトボード                                          | 露光モード設定                                                                                                    |
|                  | <br>露出コンプ  | オン/ <b>オフ</b>                                                                               | Exposure Comp.のオン/オフ                                                                                                    |
|                  | 露出度コンプレベル  | -6~ <b>C</b> ~4                                                                             | <b>Exposure Comp.</b> 作動後に調整可能                                                                                                    |
|                  | スポットライト    | <br>オン/ <b>オフ</b>                                                                           | スポットライトの点灯・消灯                                                                                                    |
|                  | スポットライト位置  | X(0~6)Y(0~4)                                                                                | スポットライト点灯後、調整可能                                                                                                    |
| 露出度              | シャッタースピード  | 60/30mode50/25mode1/10000~1/25                                                              | 露光モードがシャッタープリまたはマ<br>ニュアルに設定されている場合に調整<br>可能                                                                                                    |
|                  | アイリスレベル    | F1.6~ <u>C</u> ~F14/ 閉じる                                                                    | 露光モードがアイリスプリまたはマ<br>ニュアルに設定されている場合に調整<br>可能                                                                                                    |
|                  | ゲインリミット    | 8∼ <u><b>30</b></u> dB                                                                      | 電子増倍率の最大限界値                                                                                                    |
|                  | ゲインレベル     | <u>0</u> ∼30dB                                                                              | 露光モードがManualに設定されている<br>場合に調整可能                                                                                                    |
|                  | WDR        | <u>オフ</u> / 1/ 2/ 3                                                                         | WDRの設定                                                                                                    |
| ホワイト             | モード        | <b>1.<u>オート</u></b><br>2.インドア<br>3.アウトドア<br>4.One Push WB<br>5.ATW<br>6.マニュアル<br>7.ナトリウムランプ | <ul> <li>色温度モードを選択する</li> <li>1.4000k~7000k</li> <li>2.3200k</li> <li>3.5800k</li> <li>4.1700k~10000k</li> <li>5.1700k~10000k</li> <li>6.カスタム</li> <li>7.2800k</li> </ul> |
| バランス             | ワンプッシュトリガー | エンター                                                                                        | ワンプッシュトリガー                                                                                                    |
|                  | マニュアル赤     | 0∼ <b>⊆</b> ~127                                                                            | ホワイトバランスモードがマニュア<br>ルの場合、調整可能                                                                                                    |
|                  | マニュアル青     | 0∼ <b>⊆</b> ~127                                                                            | ホワイトバランスモードがマニュア<br>ルの場合、調整可能                                                                                                    |
|                  | 2D NR      | オフ/ <u>1</u> / 2/ 3                                                                         | 2次元ノイズリダクション                                                                                                    |
|                  | 3D NR      | オフ/ 低/ <u>標準</u> / 最大                                                                       | 3Dノイズリダクション                                                                                                    |
| — <del>为</del> 具 | 画像モード      | <b>デフォルト</b> /カスタム                                                                          | ユーザーが希望する画像モードを<br>カスタマイズすることができます。                                                                                                    |
|                  | 輝度         | 0∼ <u>A</u> ~15                                                                             | イメージモードがカスタムに設定され<br>ている場合に調整可能                                                                                                    |
|                  | 色調         | 0∼ <u>A</u> ~15                                                                             | イメージモードがカスタムに設定され<br>ている場合に調整可能                                                                                                    |
|                  | 彩度         | 0∼ <u><b>A</b></u> ∼15                                                                      | イメージモードがカスタムに設定され<br>ている場合に調整可能                                                                                                    |

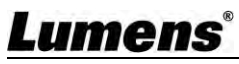

| 第1階層                        | 第2階層            | 第3階層                                 | +然会5=₩ 00                                                                                                    |
|-----------------------------|-----------------|--------------------------------------|----------------------------------------------------------------------------------------------------|
| 主要項目                        | マイナーなアイテム       | 調整値                                  | 代戏月记言尤叫为                                                                                                    |
|                             |                 |                                      | <br>イメージモードがカスタムに設定                                                                                                |
| 它古                          | ガンマ             | 0∼ <u>A</u> ~3                       | されている場合に調整可能                                                                                                    |
| - <del>7</del> <del>2</del> | シャープネス          | 0∼ <u></u> <b>A</b> ∼14              | イメージモードがカスタムに設定<br>されている場合に調整可能                                                                                    |
|                             | パン/チルトリミット      | オン/ <b>オフ</b>                        | 角度制限設定のオン/オフ                                                                                                    |
|                             | パン右リミット         | 0~ <u>170</u>                        | 右アングルを制限する                                                                                                    |
|                             | パン左リミット         | <u>-170</u> ~0                       | 左アングルを制限する                                                                                                    |
|                             | チルト上リミット        | <u>-170</u> ~0                       | 上向き角度を制限する                                                                                                    |
|                             | チルト下リミット        | <u><b>30</b></u> ~0                  | 下方向の角度を制限する                                                                                                    |
| パン・                         | パンフリップ          | オン/ <u>オフ</u>                        | 起動後、パンコマンドはリバースに<br>なる                                                                                             |
| チルト                         | チルトフリップ         | オン/ <u>オフ</u>                        | 起動後、チルトコマンドはリバース<br>になる                                                                                            |
| لم (                        | プリセット速度         | 5/ 25/ 50/ 80/ <u><b>120</b></u> °/秒 | プリセット実行時のクレードルヘッ<br>ドの回転速度を設定します。                                                                                  |
|                             | PTZスピードコンプ      | オン/ <b>オフ</b>                        | 起動後、パン/チルトの移動速度は<br>ズーム位置と異なります。                                                                                   |
|                             | D-ズームリミット       | <u><b>x1</b></u> ~x12                | Dズームの上限を設定する                                                                                                    |
| D効果                         | ミラー             | <b>オフ</b> / ミラー/ フリップ/ ミ<br>ラ ー+フリップ | 画像を回転させるモードを設定する                                                                                                   |
|                             | AF感度            | 低/ <u>中</u> /高                       | AFトリガースピードは、感度が高いほ<br>ど高速にAFがトリガーされます                                                                              |
|                             | AFフレーム          | センター/フルフレーム/ <b>オート</b>              | AFフレームの設定:AFフレームを<br>Centerに設定すると、画面の中央にピ<br>ントが合います。AFフレームをフルフ<br>レームに設定すると、ピント合わせは<br>画面中央になります。<br>全画面を基準に算出    |
| オートフォー<br>カス                | <b>ΡΤΖ</b> アシスト | オン/ <b>オフ</b>                        | マニュアルフォーカス(MF)モード<br>でのみ有効。PTZ Assistが有効<br>で、PTZ制御が動作している場合は、<br>フォーカスが当たります。フォーカ<br>スはされません。 シーンが切り替わ<br>ると発生します |
|                             | DHCP            | <u>オン</u> /オフ                        | ダイナミックホストコンフィギュレー<br>ションの有効化/無効化                                                                                   |
| <u>/</u> цэл. I             | IPアドレス          | <u>192.168.100.100</u>               |                                                                                                    |
| 1 ー <del>7</del> イット<br>    | サブネットマスク        | 255.255.255.0                        | DHCPか <b>UTHに</b> 設正されているとさに<br>  設定可能                                                                             |
|                             | ゲートウェイ          | <u>192.168.100.254</u>               |                                                                                                    |
| オーディオ                       | オーディオオン/オ<br>フ  | オン/ <b>オフ</b>                        | 音声出力のオン/オフ                                                                                                    |
|                             | オーディオボリュー<br>ム  | 0∼ <u>A</u> ~10                      | 音量設定                                                                                                    |

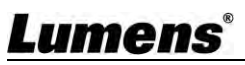

| 第1階層<br>主要項目 | 2階席<br>マイナーなアイ       | 第3レベル<br>調整値                                            | 機能説明                                                                                                    |
|--------------|----------------------|---------------------------------------------------------|----------------------------------------------------------------------------------------------------|
|              | テム                   |                                                         |                                                                                                    |
|              | オーディオディレイ            | オン/ <b>オフ</b>                                           | 音声と映像が同期していない場合、<br>この機能を有効にすると<br>オーディオディレイタイムを設定する                                                             |
|              | オーディオディレイ<br>タイム(ms) | <u>-10</u> ~500ms                                       | オーディオディレイタイムを設定する                                                                                                |
|              | エンコード<br>サンプルレート     | 48/ 44.1/ <u>16</u> KHz(AAC)                            | エンコードタイプとサンプルレート<br>を設定する                                                                                        |
|              | プロンプト                | オン/ <b>オフ</b>                                           | ディスプレイに表示されるプロン<br>プト情報のオン/オフ                                                                                    |
|              | IR受信                 | <u>オン</u> /オフ                                           | 赤外線受信のON/OFF OFF OFFに<br>すると、リモコンでカメラを操作す<br>ることができなくなります。このと<br>き、電源を切ってからオンにする<br>と、制御が再開されます。<br>リモコンで操作できます。 |
|              | IRセレクト               | <u><b>1</b></u> / 2/ 3                                  | カメラIRセレクトの設定は、リモコ<br>ンのカメラセレクトと同じ設定でな<br>ければ、カメラを制御できません。                                                        |
|              | 言語                   | <u>英語</u>                                               |                                                                                                    |
| システム         | 初期位置                 | Last MEM/1st Preset                                     | カメラの電源を入れた後、レンズを<br>Last MEMまたは1st Presetに戻す<br>選択をすることができます<br><備考>第1プリセット=プリセット0                               |
|              | モーションレス<br>プリセット     | オン/ <u>オフ</u>                                           | この機能が有効な場合、 <b>プリセット</b><br>実行時に画面がフリーズします。<br>プリセット完了後、フリーズは解除<br>されます。                                         |
|              | プロトコル                | VISCA                                                   |                                                                                                    |
|              | ボーレート                | <u>9600</u> /38400                                      | 制御信号の伝送速度を選択する                                                                                                   |
|              | VISCAアドレス            | <u>0</u> ∼7                                             | カメラIDアドレスを割り当てること<br>ができます。自動化する場合は0を選<br>択します。                                                                  |
|              | 出力モード                | <b>1080p 60</b> /50/30/25<br>720p 60/50/<br>1080i 60/50 | 出力解像度を選択                                                                                                    |
|              | ファクトリーリ<br>セット       | オン/オフ                                                   | 工場出荷時の設定に戻す                                                                                                    |
| ステータス        |                      |                                                         | 現在の設定状態を表示する                                                                                                    |

## Lumens®

## 第5章 ネットワーク機能の設定説明

#### 5.1 Webシステム要件

| オペレー<br>ティング<br>システム | バージョン       | ブラウザ    |
|----------------------|-------------|---------|
|                      |             | Firefox |
|                      | 7(04亡少下)以上  | Chrome  |
| ウィンドウズ               | 10(64ビット)以上 | Edge    |
|                      |             | Firefox |
|                      |             | Chrome  |
| マック                  |             | Safari  |
|                      | 10.14以上     | Chrome  |
|                      |             | Firefox |

#### 5.2 カメラをネットワークに接続する 5.2.1 インターネットに接続する

一般的な接続方法は以下の2つです。

1. スイッチやルーター経由での接続

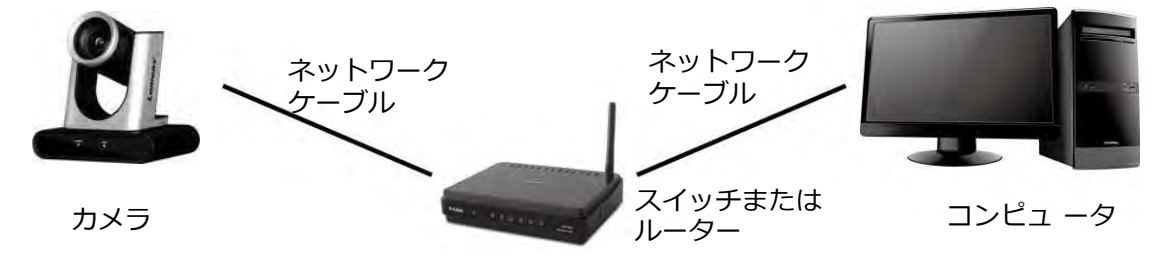

 ネットワークケーブルで直接接続する場合は、コンピュータのIPアドレスを変更して、カメラ と同じネットワークセグメントにする必要があります。
 例)工場出荷時に設定されているカメラのデフォルトのIPアドレスは192.168.100.100です。

コンピュータのIPアドレスは192.168.100.101のように同じネットワークセグメントに設定し、コンピュータとカメラを正しく接続できるようにする必要があります。

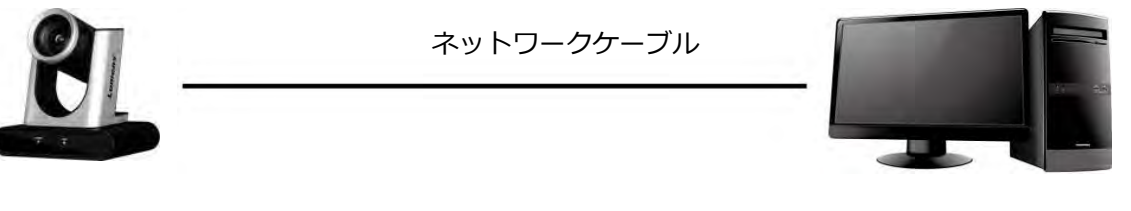

カメラコンピューター

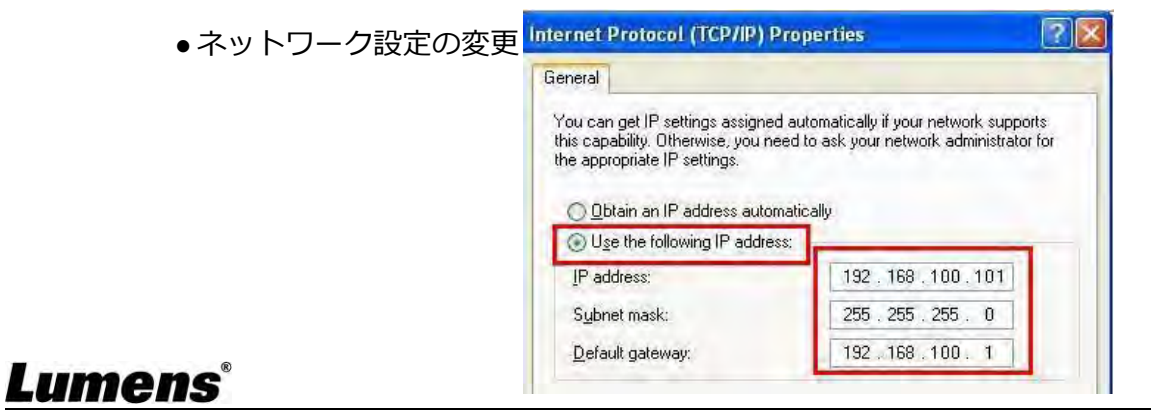

#### 5.2.2 ブラウザーを使って画像を見る

■ ブラウザを開き、アドレスバーにカメラのIPアドレスを入力する

例<u>:http://192.168.100.100</u>(デフォルトのIPアドレス)

■ 管理者アカウントとパスワードの入力

<備考>初回ログイン時は、「<u>5.3.10 システム設定 - ユーザー」</u>を参照して、初期パスワード を変更する必要があります。

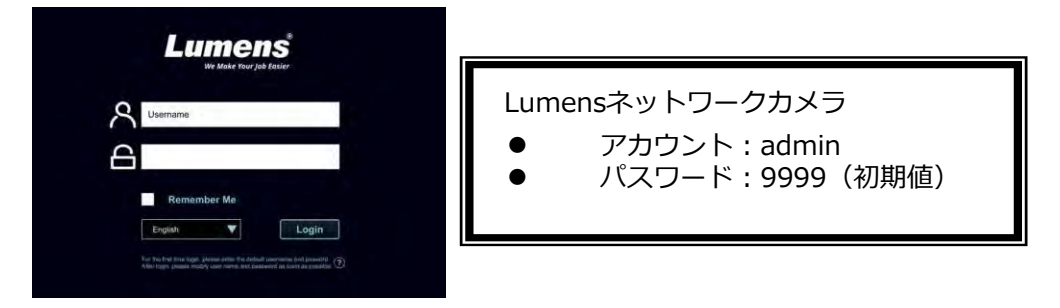

### 5.2.3 RTSPプレーヤーを使って画像を見る

RTSP接続には、VLC、Quick Time、PotPlayerなどのフリーソフトが使用できま

す。 RTSP接続のアドレス形式は次のとおりです。

```
RTSP Sub1 Streaming => rtsp://camera IP:8557/h264
RTSP Sub2 Streaming => rtsp://camera IP:8556/h264
パスワード認証が有効な場合、RTSP接続アドレスは次のようになります。
rtsp://Username:Password@VC IP address:port/h264
パスワード認証機能を有効にするには、「システム設定ネットワーク」を参照
してください。
```

#### 例

VLCソフトを起動し、[ネットワークストリーミングを開く]をクリックして、URLを入力 します:

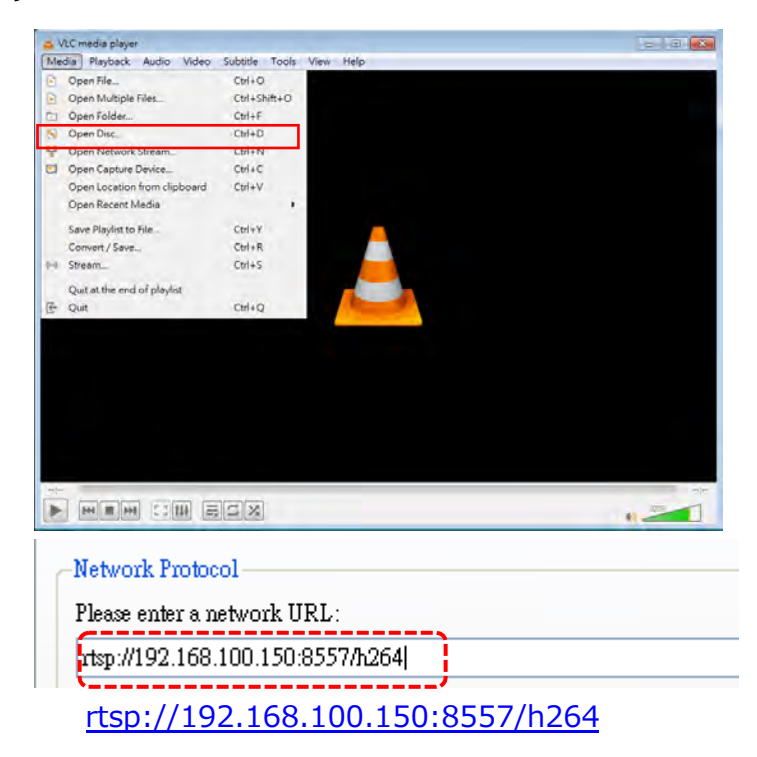

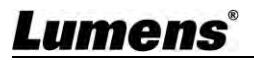

5.3 Webページメニュー 機能説明 5.3.1 ログイン画面

|                                                                                                    |                             | Lumens<br>We Make Your Job Easier  |  |  |  |  |
|----------------------------------------------------------------------------------------------------|-----------------------------|------------------------------------|--|--|--|--|
|                                                                                                    | )<br>2<br>3<br>3            | Remember Me                        |  |  |  |  |
|                                                                                                    | English 5 Login             |                                    |  |  |  |  |
| No.                                                                                                    | 項目                          | 機能説明                               |  |  |  |  |
| 1                                                                                                    | ユーザーログイン・<br>アカウント          | ユーザーのログインアカウント(デフォルト:admin)を入力します。 |  |  |  |  |
| 2     ユーザーパスワードを入力(初期値:9999)       2     ユーザーパスワード <b>&lt;備考&gt;</b> 初回ログイン時は、「 <u>5.3.10 システム設定 - ユーザ<br/>参照して</u> 、初期パスワードを変更する必要があります。 |                             |                                    |  |  |  |  |
| _ ユーザーアカウント                                                                                                    |                             | ユーザーのログインアカウントとパスワードをブラウザに保存し      |  |  |  |  |
| 3                                                                                                    | とパスワードの記憶                   | ます。次回のログイン時に再入力する必要がありません。         |  |  |  |  |
| 4                                                                                                    | 言語 対応言語:英語/中国語(繁体字)/中国語(簡体字 |                                    |  |  |  |  |
| 5                                                                                                    | ログイン                        | Webサイトの管理者画面にログインします。              |  |  |  |  |

### <u>5.3.2 ライブ映像 - PTZコントロール</u>

|     | -   | Live Video      |   | PTZ Control       |                          |
|-----|-----|-----------------|---|-------------------|--------------------------|
|     |     | PTZ Control     |   | VC-B31<br>Default |                          |
|     |     | Camera          |   |                   |                          |
|     |     | Video/Audio     |   |                   |                          |
|     | •   | System Settings | - |                   |                          |
|     | *   | Maintenance     |   |                   |                          |
|     | 0   | About           |   |                   |                          |
|     |     |                 |   |                   |                          |
|     |     |                 |   |                   |                          |
|     |     |                 |   |                   |                          |
|     |     |                 |   |                   |                          |
|     |     |                 |   |                   | 2 3 4 5 6 7              |
|     |     |                 |   |                   | Preset D                 |
|     |     |                 |   |                   | 4 5 6 A R Paced - +      |
|     |     |                 |   |                   | 7 8 9 Pan speed - +      |
|     |     |                 |   |                   | STORE 0 C                |
| No. |     | 項目              |   |                   | 機能説明                     |
| 1   | プレビ | ュー画面            |   | 現在カメ              | ラで撮影している画面を表示する          |
| 2   | プリセ | ット設定            |   | 最初に番              | 号を選択し、SAVEまたはLOADを選択します。 |

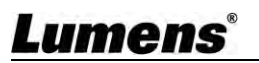

| 3 | パン/チルト設定 | カメラ画面のパン/チルト位置の調整 |
|---|----------|-------------------|
| 4 | ズーム      | ズームイン・ズームアウト比     |
| 5 | AF/MF    | スイッチAF/MF         |
| 6 | ズーム速度    | ズーム速度の調整          |
| 7 | パンスピード   | レンズの水平移動速度の調整     |
| 8 | チルトスピード  | レンズの上下移動速度の調整     |

### 5.3.3 ライブ映像 - カメラ

|     | Live Video   PTZ Control   Camera   Camera   Camera   Camera   System Settings   Maintenance   About | Camera<br>VC B31<br>Default                                                                                                    |
|-----|----------------------------------------------------------------------------------------------------|----------------------------------------------------------------------------------------------------|
| No. | 項目                                                                                                   | 機能説明                                                                                                    |
| 1   | プレビュー画面                                                                                              | 現在カメラで撮影している画面を表示する                                                                                                    |
| 2   | 露出度                                                                                                  | <ul> <li>モード露出モード選択(フルオート/シャッタープリ/アイリスプ<br/>リ/マニュアル/ホワイトボード)</li> <li>ゲインリミット:ゲインリミットを調整する("Manual "の場合の<br/>み調整可)</li> <li>露出度コンプレベル露出補正レベルを選択する</li> <li>WDR:より良い画像を得るために、ワイドダイナミックレンジ<br/>(WDR)のレベルを設定します。</li> <li>アイリスレベル絞りの大きさを調整する("マニュアル "または<br/>"絞り優先 "の場合のみ調整可能)。</li> <li>シャッタースピードシャッタースピードを調整します("マニュア<br/>ル"または "シャッター優先 "の場合のみ調整可能)。</li> </ul>                                                                                                    |
| 3   | ホワイトバランス                                                                                             | Exposure       White Balance       Focus       Mirror       Pan Tilt Zoom         Mode       Auto <ul> <li>One Push</li> <li>Manual Red</li> <li>G4</li> <li>Manual Blue</li> <li>G4</li> <li>H</li> <li>Manual Blue</li> <li>G4</li> <li>H</li> <li>H</li> <li>Manual Blue</li> <li>G4</li> <li>H</li> <li>H</li> <li>H</li> <li>H</li> <li>H</li> <li>H</li> <li>H</li> <li>H</li> <li>H</li> <li>H</li> <li>H</li> <li>H</li> <li>H</li> <li>H</li> <li>H</li></ul> |

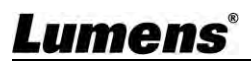

| 4 | フォーカス              | ExposureWhite BalanceFocusMirrorPan Tilt ZoomAF SensitivityAF FramePTZ AssistMiddleImage: AF FramePTZ AssistMiddleImage: AutoOffImage: AF Risk Big Big Big Big Big Big Big Big Big Big                                                                                                    |
|---|--------------------|----------------------------------------------------------------------------------------------------|
| 5 | ミラー                | Exposure       White Balance       Focus       Mirror       Pan Tilt Zoom         Mirror       Off       Image: Comparison of the second second seco |
| 6 | パン・<br>チルト・<br>ズーム | <ul> <li>Exposure White Balance Focus Mirror Pan Tilt Zoom</li> <li>Pan/Tilt Limit Off Preset Speed Initial Position D-Zoom Limit 120 degrees Motionless Preset</li> <li>PTZ Speed Comp Motionless Preset</li> <li>パン/チルトリミット:有効にし、パン/チルトリミットを設定する</li> <li>プリセット速度:プリセット実行時のクレードルヘッドの回転速度を設定します。</li> <li>PTZスピードコンプ。起動後、パン/チルトの移動速度がズーム位置から変化します。</li> <li>イニシャルポジション。電源投入後、カメラレンズが最後に操作した位置または最初に設定した位置に戻るように設定します。最初のデフォルト位置=プリセット0</li> <li>モーションレス・プリセット。この機能を有効にすると、プリセットを実行したときに画面がフリーズします。プリセット終了後フリーズは解除されます。</li> <li>D-Zoomリミット: D-Zoomリミットを設定 x1 - x12</li> </ul>                                                                                                    |

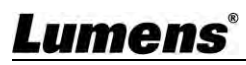

### 5.3.4 ビデオ/オーディオ - ストリーミング

|     | 📸 Live Video ┥        | Stream                                                                                                    |  |  |  |  |
|-----|-----------------------|----------------------------------------------------------------------------------------------------|--|--|--|--|
|     | Video/Audio V         | Stream1     Stream2                                                                                                    |  |  |  |  |
|     | Stream                | 2 Stream Type RTSP                                                                                                    |  |  |  |  |
|     | Audio                 | Codec H284                                                                                                    |  |  |  |  |
|     | Picture               | Resolution 1080P                                                                                                    |  |  |  |  |
|     | 🔆 System Settings ┥   |                                                                                                    |  |  |  |  |
|     | ・<br>Maintenance      | Frame Rate 60 Tps Password                                                                                                    |  |  |  |  |
|     | About                 | GOP 30 T                                                                                                    |  |  |  |  |
|     | U About               |                                                                                                    |  |  |  |  |
| No. | 項目                    | 機能説明                                                                                                    |  |  |  |  |
| 1   | ストリーミング1/<br>ストリーミング2 | 2ウェイストリーミング出力に対応                                                                                                    |  |  |  |  |
| 2   | 有効化                   | ストリーミング機能の有効化/無効化                                                                                                    |  |  |  |  |
| 2   |                       | 5.3.4.1 ストリーミングパラメータ設定 」を参照してください。                                                                                                    |  |  |  |  |
| 3   | ストリーミングの<br>種類        | RTSP/RTMP/RTMPSをサポートする。                                                                                                    |  |  |  |  |
|     |                       | マルチキャストの有効化/無効化                                                                                                    |  |  |  |  |
| 4   | マルチキャストを              | ライブ映像をオンラインで同時に視聴するユーザー数が4人以上の場合、                                                                                                    |  |  |  |  |
|     | 有効にする                 | マルチキャストを有効にすることを推奨します。                                                                                                    |  |  |  |  |
| 5   | 認証                    | パスワード認証の有効化/無効化   RTSPの接続形式は、「 <u>5.2.3 RTSPプレーヤーで画像を見る」</u> を<br>ご覧ください。  カメラのWebログインパスワードと同じユーザー名/パスワードに<br>換ます。情報の変更や追加はについては、「 <u>5.3.10 システム設定</u><br><u>- ユーザー</u> 」を参照してください。 |  |  |  |  |

### 5.3.4.1 ストリーミングパラメータの設定

| 機能         |              | ストリーミング1     | ストリーミング2     |  |
|------------|--------------|--------------|--------------|--|
| エンコード形式    |              | H.264        |              |  |
| 解像         | 度            | 1080p / 720p | 720p         |  |
| フレームレート    |              | 対応解像度に応じた設   | 対応解像度に応じた設定  |  |
|            | 範囲           | 2,000~20,000 | 2,000~20,000 |  |
| ビット<br>レート | 出荷時<br>デフォルト | 15,000       | 7,500        |  |
| レート制御      |              | CBR ,        | / VBR        |  |
| イメージグループ   |              | 対応解像度に応じた設   | 定            |  |

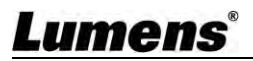

### <u>5.3.5 ビデオ/オーディオ - オーディオ</u>

|     | Live Vid                                                                               | eo Audio                                                 |         |
|-----|----------------------------------------------------------------------------------------|----------------------------------------------------------|---------|
|     | Video/A                                                                                | udio V Audio Enable                                      |         |
|     | Stream                                                                                 | 2 Encode Sample Rate 16 KHz(AAC)<br>3 Audio Volume - 0 + |         |
|     | Audio                                                                                  | 4 Audio Delay                                            |         |
|     | Picture                                                                                | Audio Delay Time(-)                                      |         |
|     | 🔅 System                                                                               | Settings ┥                                               |         |
|     | A Mainten                                                                              | ance                                                     |         |
|     | 6 About                                                                                |                                                          |         |
| No. | 項目                                                                                     | 機能説明                                                     |         |
| 1   | オーディオ有効化                                                                               | サウンドのオン/オフ                                               |         |
| 2   | 2 エンコード<br>サンプルレート エンコードサンプルレートの設定<br>■ 48KHz (AAC)<br>■ 44.1KHz(AAC)<br>■ 16KHz (AAC) |                                                          |         |
| 3   | オーディオ<br>ボリューム                                                                         | オーディオの音量を調整します。                                          |         |
| 4   | オーディオディレイ                                                                              | チェック後、オーディオディレイタイムを設定します(1~                              | 500ms)。 |

### 5.3.6 ビデオ/オーディオ - ピクチャー

| E Video/Audio ▼ Default 1                         |  |
|---------------------------------------------------|--|
| Steam                                             |  |
| Sucan                                             |  |
| Audio                                             |  |
| Picture                                           |  |
| 🔅 System Settings ┥                               |  |
| Maintenance                                       |  |
| About                                             |  |
|                                                   |  |
|                                                   |  |
|                                                   |  |
|                                                   |  |
|                                                   |  |
| 2 2D NR 1 3D NR Typ                               |  |
| 3 Image Mode Default V Brightness 7 16 Saturation |  |
| Jaimia Hue Hue anappiess                          |  |
|                                                   |  |
| No. 項目 機能説明                                       |  |
| 1 プレビュー画面 現在カメラで撮影している画面を表示する                     |  |
| 2 2次元ノイズ<br>2 リダクション 2Dノイズリダクションの設定               |  |

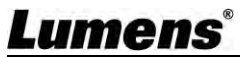

| 3 | 画像モード           | ユーザーが希望する画像モードをカスタマイズすることができます。        |
|---|-----------------|----------------------------------------|
| 4 | ガンマ             | ガンマレベルの調整;画像モードがカスタムの場合に調整可能           |
| 5 | 3Dノイズ<br>リダクション | 3Dノイズリダクションの設定                         |
| 6 | 輝度              | 画像の明るさ調整;画像モードが「カスタム」設定の場合に調整可能        |
| 7 | 色相              | 画像の色相調整;画像モードが「カスタム」設定の場合に調整可能         |
| 8 | 彩度              | 画像の飽和度調整;画像モードが「カスタム」設定の場合に調整可能        |
| 9 | シャープネス          | 画像のシャープネス調整;画像モードが「カスタム」設定の場合に<br>調整可能 |

### 5.3.7 システム設定 - 出力設定

|     | Live Video                    | Device                                                                                                    |  |
|-----|-------------------------------|----------------------------------------------------------------------------------------------------|--|
|     | Video/Aud                     | io  Camera ID                                                                                                    |  |
|     | System Se                     | ettings V 2 Location Default                                                                                                    |  |
|     | Output                        |                                                                                                    |  |
|     | Network                       | Apply Cancel                                                                                                    |  |
|     | Date & Tim                    | ne la la la la la la la la la la la la la                                                                                                    |  |
|     | User                          |                                                                                                    |  |
|     | Control Po                    | prt                                                                                                    |  |
|     | 🤸 Maintenan                   | ce Video out                                                                                                    |  |
|     | 1 About                       | Resolution 1080p/60 4 HDMI Format YUV422 5 Apply Cancel                                                                                              |  |
| No. | 項目                            | 機能説明                                                                                                    |  |
| 1   | カメラ名                          | カメラ名を変更する<br>■ カメラ名として1~12文字で入力可能。<br>■ 文字は大文字と小文字を混ぜて、または数字で入力してください。<br>特殊記号(「/」、「 <b>スペース</b> 」等)は使用できません。                                        |  |
| 2   | カメラ位置                         | <ul> <li>カメラの設置場所を変更する(部屋1など)</li> <li>カメラの設置場所名を1~12文字で入力可能。</li> <li>文字は大文字と小文字を混ぜて、または数字で入力してください。</li> <li>特殊記号(「/」、「スペース」等)は使用できません。</li> </ul> |  |
| 3   | 解像度                           | カメラの解像度を設定できます。<br>解像度を切り替えた後、カメラは再起動します。ブラウザを更新して<br>ください。                                                                                          |  |
| 4   | HDMIフォーマット YUV422/RGBを選択できます。 |                                                                                                    |  |
| 4   | HDMIJオーマット                    | YUV422/RGBを選択できます。                                                                                                    |  |

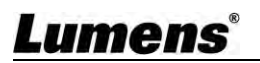

### <u>5.3.8 システム設定 - ネットワーク</u>

|     | Live 1     | Video                                                               | Network              |                               |                |
|-----|------------|---------------------------------------------------------------------|----------------------|-------------------------------|----------------|
|     | E Video    | /Audio                                                              | 1 DHCP               | On 🗸                          |                |
|     | 🔅 Syste    | em Settings 🔻                                                       | IPv4 Address         | 192.168,4 41                  |                |
|     | Outp       | ut                                                                  |                      | 255.255.265.0                 |                |
|     | Netw       | vork                                                                |                      | 192 168,4,254                 |                |
|     | Data       | 2 Time                                                              | DNS                  | 192.168.1.211                 |                |
|     | Date       | o, nine                                                             | MAC Address:         | 00:04:05:08:12:44             |                |
|     | User       |                                                                     | 2 HTTP Port          | 80                            |                |
|     | Cont       | rol Port                                                            | 3 HTTPS Port         | 81                            |                |
|     | 🔸 Maint    | enance                                                              |                      |                               |                |
|     | 6 Abou     | t                                                                   |                      |                               |                |
|     |            | -                                                                   |                      |                               |                |
| No. | 項目         |                                                                     | 材                    | 機能説明                          |                |
| 1   | DHCP       | カメラのネット<br>が可能です。                                                   | ・ワーク設定。DH            | CP機能が終了している <sup>」</sup>      | 湯合、設定変更        |
| 2   | HTTPポート番号  | HTTPポートを設定します。デフォルトのPort値は80です。<br>カメラのDHCP機能が終了している場合のみ、設定変更が可能です。 |                      | す。<br>が可能です。                  |                |
| 3   | HTTPSポート番号 | HTTPSのポート<br>カメラのDHCP                                               | ∽を設定します。<br>機能が終了してい | デフォルトのPort値は8<br>いる場合のみ、設定変更が | 1です。<br>が可能です。 |

### 5.3.9 システム設定 - 日付と時刻

|                                         | Live Video        | Date & Time         |                      |  |
|-----------------------------------------|-------------------|---------------------|----------------------|--|
|                                         | Video/Audio       | Current Date & Time | 2021-03-19 14 52:03  |  |
| \$                                      | System Settings 🔻 | PC Clock            | 2021-03-19 14 49,48  |  |
|                                         | Output            | Date & Time Format  | yyyy-mm-dd hh:mm:ss  |  |
|                                         | Network           | Time Setting        | Keep current setting |  |
|                                         | Date & Time       |                     |                      |  |
|                                         | User              |                     |                      |  |
|                                         | Control Port      |                     |                      |  |
| *                                       | Maintenance       |                     |                      |  |
| 0                                       | About             |                     |                      |  |
| 機能説明                                    |                   |                     |                      |  |
| 現在のカメラ/PCの日時を表示し、表示形式や同期方法を設定することができます。 |                   |                     |                      |  |

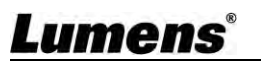

### 5.3.10 システム設定 - ユーザー

|     | Live Video  Live Video Video/Audio Video/Audio  System Settings  Output Output Network Date & Time User Central Port Central Port Adiantenance About | User User name<br>Administrator<br>User1<br>User2<br>User3<br>User4<br>User5<br>User6<br>User6<br>User7<br>User8                                           | Current password Pass         | word Re type password         | Authorization mode<br>Operator<br>Operator<br>Operato |  |
|-----|----------------------------------------------------------------------------------------------------|----------------------------------------------------------------------------------------------------|-------------------------------|-------------------------------|----------------------------------------------------------------------------------------------------|--|
| No. | 項目                                                                                                    |                                                                                                    |                               | 機能説明                          |                                                                                                    |  |
| 1   | ユーザーアカウン<br>トの追加                                                                                                    | <ul> <li>ユーザー名とパスワードを入力し、新規にユーザーを追加します。</li> <li>■ ユーザー名とパスワードは4~32文字に対応しています。</li> <li>■ 文字は大文字と小文字、または数字を混在させてください。</li> <li>特殊記号や下線は使用できません。</li> </ul> |                               |                               |                                                                                                    |  |
| 2   | 認証モード                                                                                                    | 新しいアカウン<br>ユーザー<br>タイプ<br>画像を見る<br>設定<br>アカウント<br>運営                                                                                                    | トに管理権限を<br>管理者<br>V<br>V<br>V | 設定する<br>オペレーター<br>V<br>V<br>X | ビューア<br>V<br>X<br>X                                                                                                    |  |

#### 5.3.11 システム設定 - 制御ポート番号

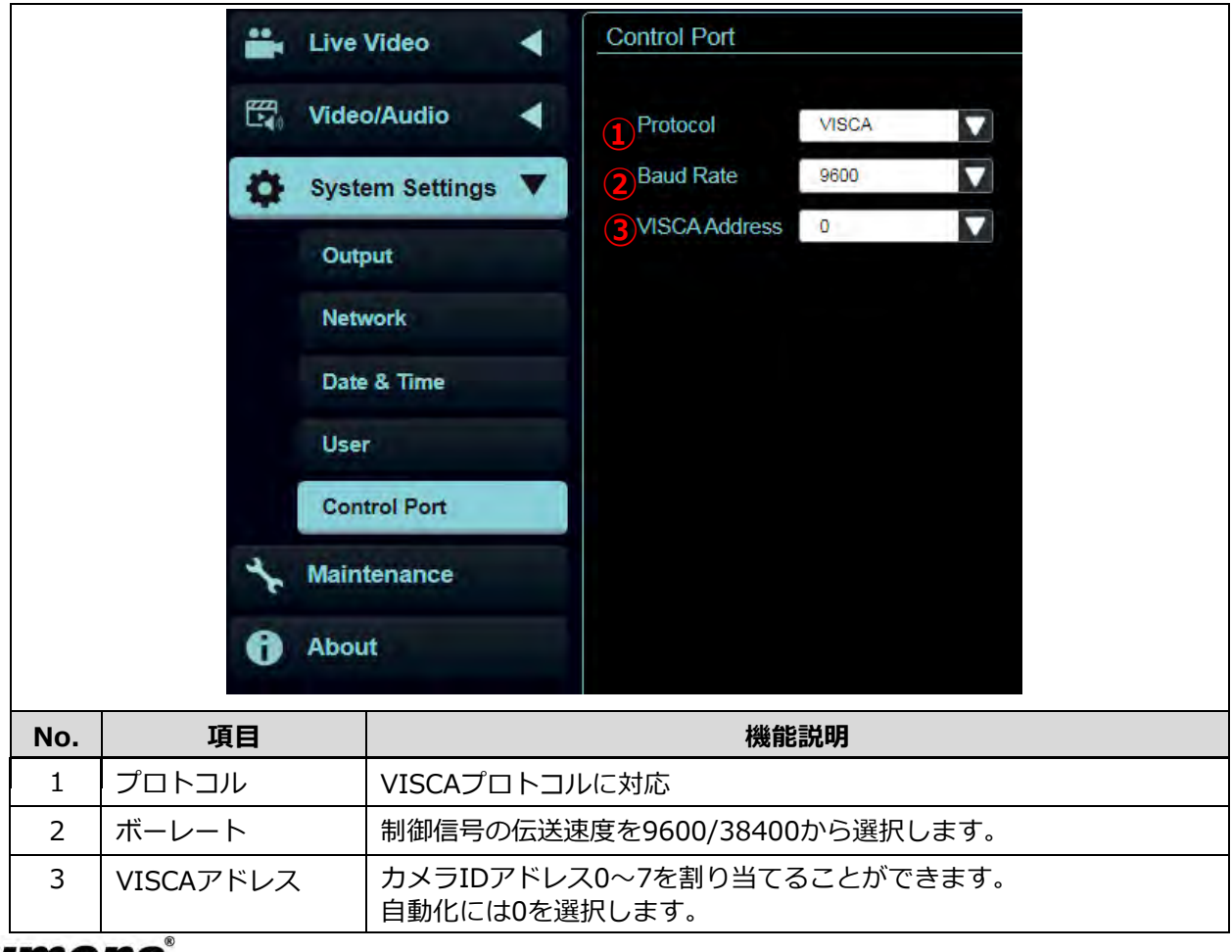

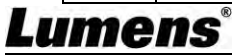

### 5.3.12 メンテナンス

|     | <ul> <li>Live Video</li> <li>Video/Audio</li> <li>System Settings</li> <li>Maintenance</li> </ul> | <ul> <li>Maintenance</li> <li>Firmware Upgrade</li> <li>Factory Reset</li> <li>Reset</li> <li>Configuration</li> <li>Export</li> <li>Import</li> </ul> |  |  |
|-----|---------------------------------------------------------------------------------------------------|----------------------------------------------------------------------------------------------------|--|--|
|     | f About                                                                                           | Event Log Export                                                                                                    |  |  |
| No. | 項目                                                                                                | 機能説明                                                                                                    |  |  |
| 1   | ファームウェア<br>のアップグレード                                                                               | ファームウェアのファイルを選択し、[アップグレード]をクリックす<br>ると、ファームウェアが更新されます。更新には約1~2分かかります。<br>ファームウェアのアップデート失敗を防ぐため、アップデート中は機器<br>の操作や電源の切断をしないでください。                       |  |  |
| 2   | ファクトリー<br>リセ ット                                                                                   | 工場出荷時の設定に戻します。                                                                                                    |  |  |
| 3   | コンフィギュ<br>レーション                                                                                   | 設定パラメータをプロファイルとして保存し、ユーザーがカメラ設定<br>パラメータをダウンロードおよびアップロードすることが可能です。                                                                                     |  |  |
| 4   | イベントログ                                                                                            | 機械が異常な動作をした場合、イベントログをエクスポートして技術<br>担当が確認することができます。                                                                                                    |  |  |

### 5.3.13 について

|                  | Live Video     | -    | About                                                                                                    |  |
|------------------|----------------|------|----------------------------------------------------------------------------------------------------|--|
| Head .           | Video/Audio    | -    |                                                                                                    |  |
| 0                | System Setting | s ┥  | Lumens                                                                                                    |  |
| *                | Maintenance    |      | We Make Your Job Easier<br>Manufacturer Lumens Digital Optics inc.                                               |  |
| 0                | About          |      | Model Name: VC 831<br>Firmware Version 1.0.11<br>MAC Addines: 00.04.05.03.12.44<br>www.MyLumens.com Senai Number |  |
|                  |                |      | Get Help ?<br>미 것수 IP 대<br>제 2 가다<br>제 2 가다<br>미 것 것에<br>Copyright © 2021 All Rights Reserved by Lumens          |  |
| 機能説明             |                |      |                                                                                                    |  |
| カメラのファ<br>技術サポート | ームウェ<br>、について  | アノは、 | (ージョン、シリアル番号などの関連情報を表示します。<br>右下のQRコードを読み取ってください。                                                                |  |

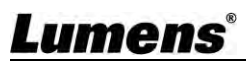

## 第6章 トラブルシューティング

この章では、VC-R30を使用する際に発生する可能性のある問題について説明します。ご不明な点がございましたら、関連する章をご参照の上、解決策をご検討ください。 それでも解決しない場合は、販売店またはサービスセンターへお問い合わせください。

| No. | 問題点                                              | ソリューション                                                                                                    |
|-----|--------------------------------------------------|----------------------------------------------------------------------------------------------------|
| 1.  | 電源信号なしでの起動                                       | <ol> <li>1. 電源コードが差し込まれていることを確認してください。</li> <li>2. PoE接続の場合、電源がPoE(IEEE802.3af) ハブに<br/>対応していることを確認してください。</li> </ol>                                                                                                    |
| 2.  | カメラからの画像出力<br>がない                                | <ol> <li>1. 電源またはPoE供給機能を確認してください。</li> <li>2. 出力信号がストリーミング出力であることを確認する。</li> <li>3. カメラ解像度がモニター機器と併用可能か確認する。</li> <li>4. ケーブルを交換し、不具合がないことを確認してください。</li> </ol>                                                                                                    |
| 3.  | カメラ映像が大幅に遅延<br>する                                | 25/30fpsシグナルではなく、1080pまたは720pの<br>60/50fpsをお試しください。                                                                                                    |
| 4.  | RS-232は制御で<br>きません                               | 1. 接続が正しいか確認する(RS-232 In/ Out)<br>2. ボーレート設定が制御機器と同じであることを確認し<br>てください                                                                                                    |
| 5.  | 運用に当たってするにあ<br>たってインターネットがで<br>使用できるかどうか         | 第5章 ネットワーク機能設定説明」をご参照ください。                                                                                                    |
| 6.  | 再起動後、カメラに関連<br>するパラメータ<br>(PTZ、AWBなど)が保<br>存されない | インターネット利用時の設定メニューまたはWebペー<br>ジの設定メニューで、初期位置が前回操作した位置に<br>設定されているかどうかを確認してください。<br>設定メニュー:システム-イニシャルポジションWeb<br>ページ:ライブ映像 - カメラ -パン・チルト・ズーム                                                                                                    |
| 7.  | VC-R30がリモコンで操<br>作できません。                         | <ol> <li>カメラメニューのIR Selectの設定が、リモコンの<br/>Camera Selectと同じ設定であることを確認してくだ<br/>さい</li> <li>リモコンの電池交換をお試しください</li> <li>VC-R30は直射日光に当たらないようにしてください。</li> <li>省エネ電球と赤外線タッチパネルが干渉しないよう<br/>に、できるだけ離して設置すること</li> <li>同じエリアに複数のVC-R30を接続した場合、2つのリ<br/>モコンを同時に操作すると、信号が干渉します。<br/>そのため、1台のリモコンのみで操作を行ってください。</li> </ol> |

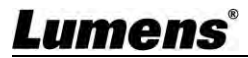

第7

### 章安全に関する注意 事項

PTZビデオカメラVC-R30を設置・使用する際は、必ず以下の安全に関する注意事項を守ってください。 1 操作方法

- 1.1 水や熱源を避け、推奨される使用環境下でご使用ください
- 1.2 製品を傾いたり不安定な台車やスタンド、テーブルの上に置かないでください。
- 1.3 電源プラグのほこりは、使用前に掃除してください。火花や火災を防ぐため、本製品の電源プラグ をマルチプラグに差し込まないでください。
- 1.4 本製品のケースにあるスロットや開口部を塞がないようにしてください。これらは通気性を確保し、 製品の過熱を防止するものです。
- 1.5 カバーを開けたり外したりしないでください。危険な電圧やその他の 危険にさらされる可能性があり ます。修理は専門のサービスマンに依頼してください。
- 1.6 次のような場合は、電源プラグをコンセントから抜いて、専門のサービスマンに修理を依頼してください。 ■ USBポートが破損したり、擦り切れたりした場合。
- 製品に液体をこぼしたとき、または製品が雨や水にさらされたとき。
- 2 インストール
  - 2.1 セキュリティの観点から、使用する標準マウントはULまたはCEの安全承認に沿ったもので、代理店が 認めた技術者により設置されていることを確認してください。
- 3 ストレージ

3.1 コードを踏んでしまうような場所に製品を置かないでください。リード線やプラグのほつれや破損の原因になります。

- 3.2 本製品や付属品を、振動する機器や加熱された物の上に置かないでくださ雷雨のときや長時間使用しないと
- きは、本製品のプラグを抜いてください。
- 4 クリーニング

4.1 クリーニングの前にすべてのケーブルを取り外し、乾いた布で表面を拭いてください。アルコール、揮 発性の溶剤はクリーニングに使用しないでください。

5 バッテリー(バッテリー付きの製品またはアクセサリーの場

5.1 電池を交換するときは、会員似品または同じ種類の電池を使用してください。 5.2 電池や製品を廃棄する場合は、お住まいの国や地域の電池や製品の廃棄方法について、関連する指示 を遵守してください。

#### ■ 注意事項

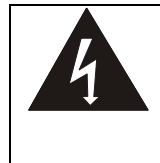

このマークは、この機器に感電するような危険 な電圧が含まれている可能性があることを示し ています。カバー(背面)は取り外さないでく ださい。内部にはユーザーが修理できる部品は ありません。修理に関しては購入代理店へお問 い合わせください。

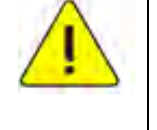

このマークは、本機と一緒にこ の取扱説明書に重要な操作や保 守の指示があることを示します。

#### ■ FCC警告

この装置は、FCC規則のパート15に従って、クラスAデジタルデバイスの制限に準拠することが試験により確認されています。これらの制限は、本装置が商用環境で使用される場合に、有害な干渉から妥当に保護するように設計されています。

お知らせ:

コンプライアンスに責任を持つ当事者によって明示的に承認されていない変更または修正は、ユーザが機器を操作 する権限を無効にする可能性があります。

この装置は、FCC規則のパート15に従って、クラスAデジタルデバイスの制限に準拠することが試験により確認されています。これらの制限は、本装置が商用環境で使用される場合に、有害な干渉から妥当に保護するように設計されています。

#### ■ IC警告

このデジタル機器は、カナダ産業省の妨害波発生装置規格ICES-003に規定されたデジタル機器からの無線ノイズ 放射のクラスA制限を超えない。この数値制御装置は、産業省が発行した「数値制御装置」NMB-003 に記載され たクラス A の数値制御装置に適用される電波障害の制限を遵守しています。

#### ■ EN55032 CE警告

この機器を住宅環境で使用すると、電波障害を引き起こす可能性があります。警告住宅環境でこの機器を操作する と、電波障害を引き起こす可能性があります。

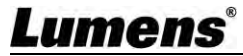

## サプライヤーの適合宣言 47 CFR § 2.1077 準拠情報

メーカー:ルーメンデジタルオプティクス株式会社

商品名: VC-R30 型番: PTZ ビデオカメラ

### 責任者 - 米国連絡先情報

#### 仕入先:ルーメンインテグレーション株式会社

アメリカ合衆国カリフォルニア州フリーモント市クリッパーコート4116番地

e-mail : support@mylumens.com

### FCCコンプライアンス・ステートメント

この装置は、FCC規則第15条に適合しています。操作は、次の2つの条件に従うものとします。

(1) このデバイスは有害な干渉を引き起こしてはならない。

(2) このデバイスは、望ましくない動作を引き起こす可能性のある干渉を含め、 受信したすべての干渉を受け

入れなければならない。

## 著作権情報

著作権 © Lumens Digital Optics Inc.無断転載を禁じます。

Lumensは、Lumens Digital Optics Inc.が現在登録中の商標です。

本ファイルのコピー、複製、送信は、本製品購入後のバックアップを目的とする場合を除き、Lumens Digital Optics Inc.のライセンスが提供されていない場合には、禁止されています。

本ファイルの情報は、製品の改良のため予告なく変更することがあります。

本書では、本製品の使用方法を十分に説明・記載するために、他社の製品名や会社名を引用することがありますが、これは侵害の意図ではありません。

保証の免責事項Lumens Digital Optics Inc.は、技術的、編集的な誤りや脱落の可能性、およびこのファイルの提供、使用、またはこの製品の操作から生じる付随的または関連する損害について責任を負わないものとします。

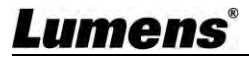